#### PPE 2 : PROJET GSB

#### Choix de l'infrastructure

I- Choix de la solution technique

II- Liste des équipements nécessaires

III- Plan d'adressage IP

IV- Plan de configuration de l'architecture du réseau, avec l'outil YED

V- Tableau d'affectation des ports des commutateurs dans les vlans

VI- Maquette avec Packet Tracer

VII-Les configurations

L'objectif principal de ce projet est d'établir un réseau informatique pour l'entreprise GSB. Nous visons à fournir une solution technique intégrale et performante, répondant de manière précise aux besoins de l'entreprise, tout en assurant un niveau optimal de sécurité et d'efficacité. Notre démarche comprendra plusieurs étapes, allant du choix et de la justification de la solution technique adoptée à la conception d'un plan d'adressage IP adapté, en passant par la configuration du réseau et la simulation de la solution envisagée.

#### I- Choix de la solution technique

En complément de la topologie en étoile avec deux switchs par étage, voici quelques propositions supplémentaires pour renforcer la robustesse et la performance du réseau du site de Paris :

**Redondance des liaisons** : Envisagez l'utilisation de liaisons redondantes entre les switchs pour assurer la tolérance aux pannes. Les technologies telles que le protocole Spanning Tree Protocol (STP) peuvent être mises en œuvre pour gérer les boucles et assurer une convergence rapide en cas de défaillance d'un lien.

**Sécurisation des accès** : Intégrez des fonctionnalités de sécurité telles que l'authentification 802.1X pour contrôler l'accès aux réseaux filaires. Cela permet de garantir que seuls les appareils autorisés peuvent se connecter au réseau, renforçant ainsi la sécurité globale.

**Surveillance du réseau** : Mettez en place des outils de surveillance du réseau tels que SNMP (Simple Network Management Protocol) pour surveiller l'état des équipements réseau en temps réel. Cela permet une détection précoce des problèmes et une gestion proactive des performances du réseau.

**Séparation des VLANs** : Assurez-vous de bien segmenter les services sur différents VLANs pour optimiser les performances et renforcer la sécurité. Les VLANs permettent de limiter la diffusion des paquets et d'isoler les services sensibles les uns des autres.

**Plan de continuité d'activité** : Élaborez un plan de continuité d'activité pour assurer la disponibilité du réseau en cas de catastrophe ou de panne majeure. Cela peut inclure des procédures de sauvegarde régulières, des politiques de reprise après sinistre et la mise en place de solutions de haute disponibilité pour les services critiques.

En intégrant ces éléments à votre solution technique, vous pouvez renforcer la fiabilité, la sécurité et les performances du réseau du site de Paris, garantissant ainsi un fonctionnement optimal pour les activités de l'entreprise.

II- Liste des équipements nécessaires

Switchs :Des switches de niveau 2 pour la connectivité locale dans chaque étage, avec des configurations VLAN appropriées pour segmenter le trafic et des liaisons vers le routeur pour l'acheminement inter-VLANs.

Switch niveau 3 : qui fait office commutateur interVlans et qui est utilisé pour l'interconnexion des VLAN, Les sous-réseaux VLANs sont configurés sur les interfaces du commutateur, et des routes statiques ou dynamiques sont définies pour le trafic inter-VLANs et vers

Routeur : l'accès à Internet. Internet

Serveurs : Toujours utilisés pour héberger les services de réseau tels que DHCP, DNS, annuaire, etc. Aucun changement nécessaire de ce côté-là.

Points d'accès WiFi : Continuent à fournir la connectivité sans fil comme précédemment, en se connectant aux VLANs appropriés via les switches de niveau 2.

Baies de brassage : Utilisées pour la gestion des connexions physiques dans chaque étage.

| Nom du service                 | VLAN | Subnet       | Masque de sous réseau   | IP Host Début | IP Host Fin   | Broadcast     | Passerelle    |
|--------------------------------|------|--------------|-------------------------|---------------|---------------|---------------|---------------|
| Réseau & Système (35)          | 10   | 192,168,1,0  | 255,255,255,192   (/26) | 192,168,1,1   | 192,168,1,62  | 192,168,1,63  | 192,168,1,62  |
| Direction / DSI (15)           | 20   | 192,168,2,0  | 255,255,255,224   (/27) | 192,168,2,1   | 192,168,2,30  | 192,168,2,31  | 192,168,2,30  |
| RH / Compta / Juridique (45)   | 30   | 192,168,3,0  | 255,255,255,192   (/26) | 192,168,3,1   | 192,168,3,62  | 192,168,3,63  | 192,168,3,62  |
| Communication / Rédaction (20) | 40   | 192,168,4,0  | 255,255,255,224   (/27) | 192,168,4,1   | 192,168,4,30  | 192,168,4,31  | 192,168,4,30  |
| Développement (30)             | 50   | 192,168,5,0  | 255,255,255,192   (/26) | 192,168,5,1   | 192,168,5,62  | 192,168,5,63  | 192,168,5,62  |
| Commercial (25)                | 60   | 192,168,6,0  | 255,255,255,224   (/27) | 192,168,6,1   | 192,168,6,30  | 192,168,6,31  | 192,168,6,30  |
| Labo-Recherche (25)            | 70   | 192,168,7,0  | 255,255,255,224   (/27) | 192,168,7,1   | 192,168,7,30  | 192,168,7,31  | 192,168,7,30  |
| Cafétéria (10)                 | 80   | 192,168,8,0  | 255,255,255,240   (/28) | 192,168,8,1   | 192,168,8,14  | 192,168,8,15  | 192,168,8,14  |
| Secrétariat (50)               | 90   | 192,168,9,0  | 255,255,255,192   (/26) | 192,168,9,1   | 192,168,9,62  | 192,168,9,63  | 192,168,9,62  |
| Visiteurs (60)                 | 150  | 192,168,10,0 | 255,255,255,192   (/26) | 192,168,10,1  | 192,168,10,62 | 192,168,10,63 | 192,168,10,62 |
| Démonstration (15)             | 200  | 192,168,11,0 | 255,255,255,240   (/28) | 192,168,11,1  | 192,168,11,14 | 192,168,11,15 | 192,168,11,14 |
| Serveurs (55)                  | 300  | 10,1,1,0     | 255,255,255,192   (/26) | 10,1,1,1      | 10,1,1,62     | 10,1,1,63     | 10,1,1,62     |
| Sortie (N/A)                   | 400  | 192 168 12 0 | 255 255 255 252 1 (/30) | 192 168 12 1  | 192 168 12 2  | 192 168 12 1  | 192 168 12 3  |

#### III- Plan d'adressage IP

Ce plan d'adressage IP se base sur deux types de réseaux : Un réseau de classe C pour les postes clients et un réseau de classe B pour les serveurs. Et il est en fonction du nombre d'hosts et de serveurs qu'il y a dans l'entreprise. Puis ces adresses IP seront attribuées dynamiquement à l'aide du DHCP.

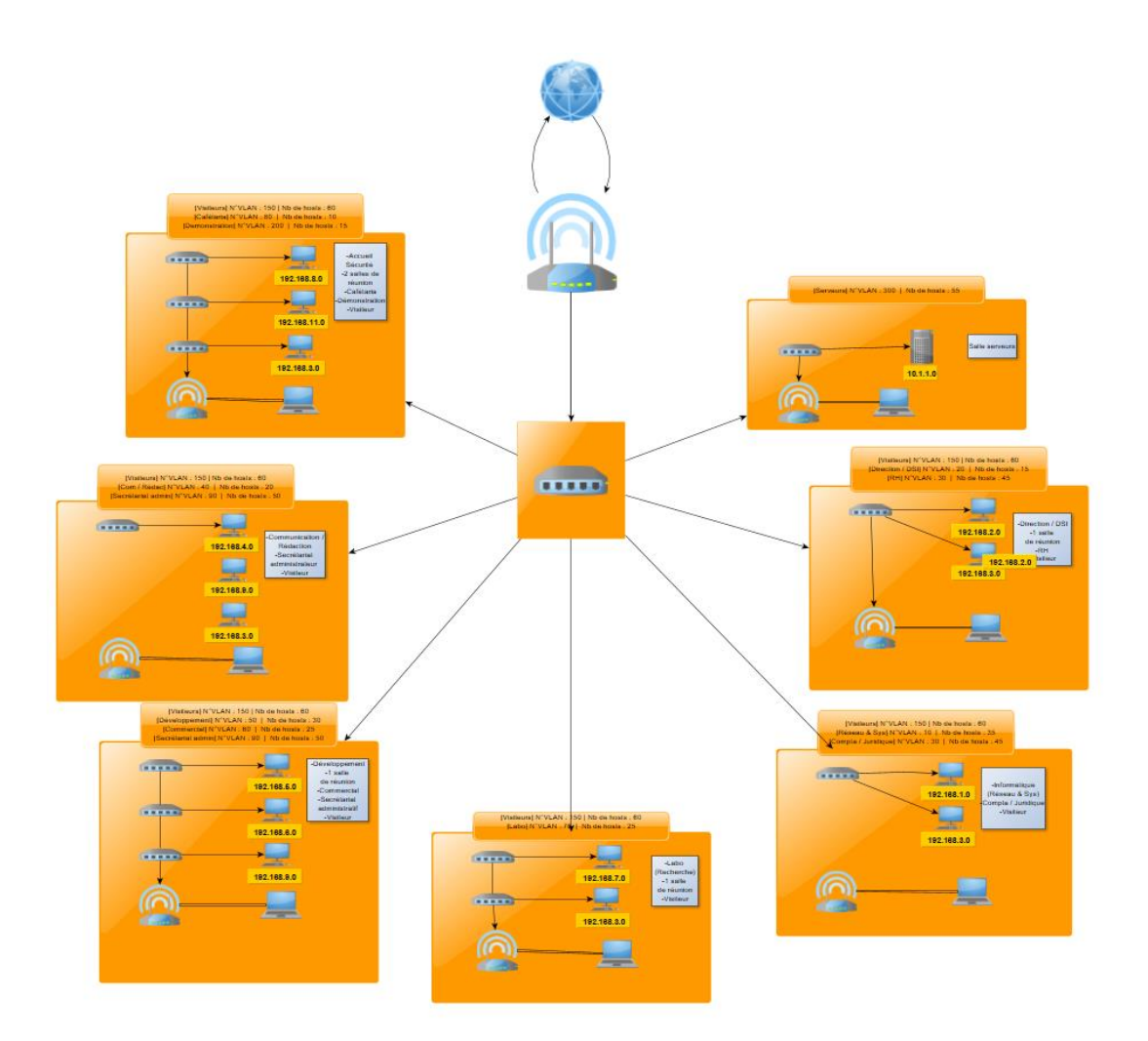

V- Tableau d'affectation des ports des commutateurs dans les Vlans

| Étages        | Nom du<br>switch | Ports                | VLAN(S)        | Affectation                                                                                | Acces/Trunk |
|---------------|------------------|----------------------|----------------|--------------------------------------------------------------------------------------------|-------------|
| 6ème<br>étage | SW_Central       | FA 0/1<br>- 0/8      | 400            | Routeur; SW6.1; SW5.1; SW4.1;<br>SW3.1; SW2.1; SW1.1;<br>SW_RDC.1                          | Trunk       |
| 5ème<br>étage | SW5.1            | FA 0/1<br>- 0/3      |                | SW_Central                                                                                 | Trunk       |
|               |                  | FA<br>0/48           |                | SW5.2                                                                                      | Trunk       |
|               | SW5.2            | FA 0/1<br>- 0/47     | 20; 30;<br>150 | Direction/DSI (0/1-0/15), RH<br>(0/16-0/31), Visiteurs (0/32-0/47)                         | Access      |
| 4ème<br>étage | SW4.1            | FA 0/1<br>- 0/3      |                | SW_Central                                                                                 | Trunk       |
|               |                  | FA<br>0/47 -<br>0/48 |                | SW4.2, SW4.3                                                                               | Trunk       |
|               | SW4.2            | FA<br>0/1 -<br>0/46  | 10; 30         | Réseau & Système (0/1-0/35),<br>Compta/Juridique (0/36-0/46)                               | Access      |
| 3ème<br>étage | SW3.1            | FA 0/1<br>- 0/3      |                | SW_Central                                                                                 | Trunk       |
|               |                  | FA<br>0/47 -<br>0/48 |                | SW3.2                                                                                      | Trunk       |
|               | SW3.2            | FA<br>0/1 -<br>0/46  | 70; 150        | Labo-recherche (0/1-0/25),<br>Visiteurs (0/26-0/46)                                        | Access      |
| 2ème<br>étage | SW2.1            | FA 0/1<br>- 0/3      |                | SW_Central                                                                                 | Trunk       |
|               |                  | FA<br>0/47 -<br>0/48 |                | SW2.2, SW2.3                                                                               | Trunk       |
|               | SW2.2            | FA<br>0/1 -<br>0/46  | 50; 60         | Développement (0/1-0/30),<br>Commercial (0/31-0/45)                                        | Access      |
|               | SW2.3            | FA<br>0/1 -<br>0/46  | 60; 90;<br>150 | Commercial (0/1-0/11),<br>Secrétariat Administratif (0/11-<br>0/36), Visiteurs (0/37-0/46) | Access      |
| 1er<br>étage  | SW1.1            | FA<br>0/1 -<br>0/3   |                | SW_Central                                                                                 | Trunk       |

|       |          | FA<br>0/48           |                 | SW1.2                                                                               | Trunk  |
|-------|----------|----------------------|-----------------|-------------------------------------------------------------------------------------|--------|
| SW1.2 |          | FA 0/1<br>- 0/47     | 40; 90          | Secrétariat Administratif (0/1-<br>0/25),<br>Communication/Rédaction<br>(0/26-0/47) | Access |
| RDC   | SW_RDC.1 | FA<br>0/1 -<br>0/3   |                 | SW_Central                                                                          | Trunk  |
|       |          | FA<br>0/47 -<br>0/48 |                 | SW_RDC.2, SW_RDC.3                                                                  | Trunk  |
|       | SW_RDC.2 | FA 0/1<br>- 0/46     | 80; 100;<br>150 | Accueil (0/1-0/10), Cafétéria<br>(0/11-0/21), Visiteurs (0/22-0/46)                 | Access |
|       | SW_RDC.3 | FA<br>0/1 -<br>0/22  | 200             | Salle démonstration (0/1-0/22)                                                      | Access |
|       |          | FA<br>0/23 -<br>0/24 |                 | SW_RDC.1, SW_RDC.2                                                                  | Trunk  |

## VI- Maquette avec Packet Tracer

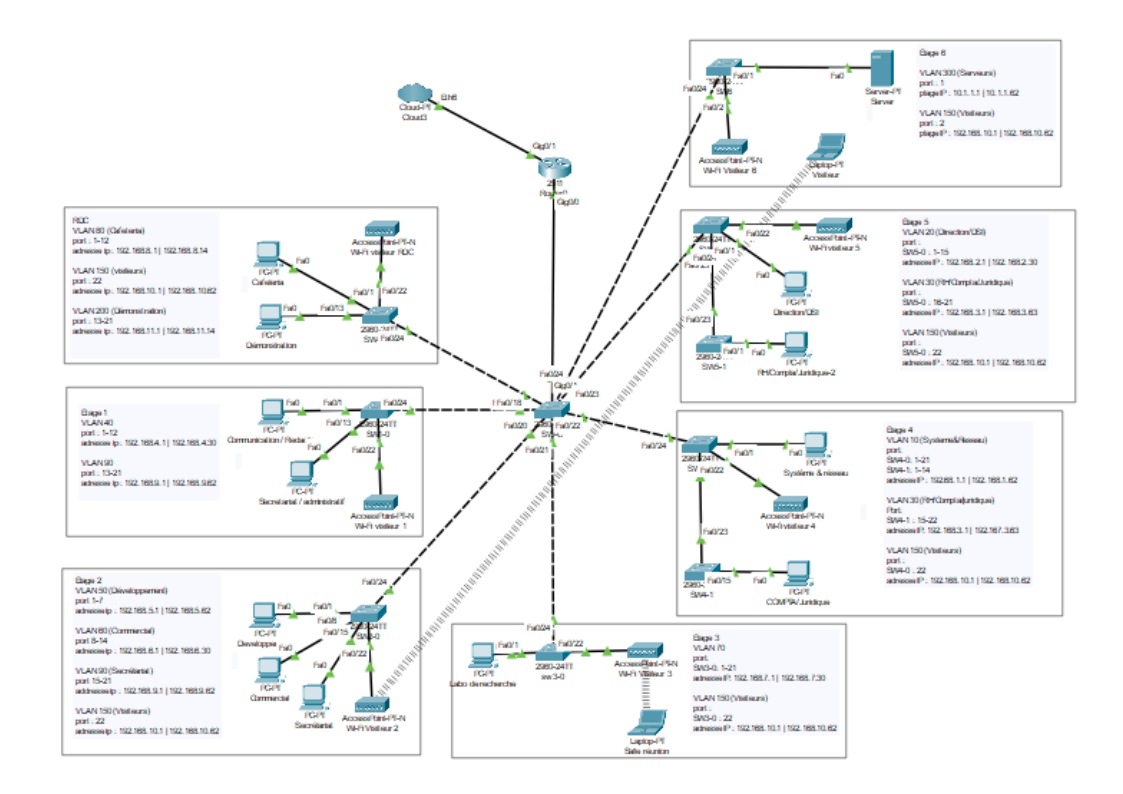

#### **VII-Les configurations**

## Routeur

#### R1

enable conf terminal hostname R1

interface gigabitEthernet 0/0 no shutdown exit

interface gigabitEthernet 0/0.10 encapsulation dot1Q 10 ip address 192.168.1.62 255.255.255.192 ip helper-address 10.1.1.2 exit

interface gigabitEthernet 0/0.20 encapsulation dot1Q 20 ip address 192.168.2.30 255.255.255.224 ip helper-address 10.1.1.2 exit

interface gigabitEthernet 0/0.30 encapsulation dot1Q 30 ip address 192.168.3.62 255.255.255.192 ip helper-address 10.1.1.2 exit

interface gigabitEthernet 0/0.40 encapsulation dot1Q 40 ip address 192.168.4.30 255.255.255.224 ip helper-address 10.1.1.2 exit

interface gigabitEthernet 0/0.50 encapsulation dot1Q 50 ip address 192.168.5.62 255.255.255.192 ip helper-address 10.1.1.2 exit

interface gigabitEthernet 0/0.60 encapsulation dot1Q 60

ip address 192.168.6.30 255.255.255.224 ip helper-address 10.1.1.2 exit

interface gigabitEthernet 0/0.70 encapsulation dot1Q 70 ip address 192.168.7.30 255.255.255.224 ip helper-address 10.1.1.2 exit

interface gigabitEthernet 0/0.80 encapsulation dot1Q 80 ip address 192.168.8.14 255.255.255.240 ip helper-address 10.1.1.2 exit

interface gigabitEthernet 0/0.90 encapsulation dot1Q 90 ip address 192.168.9.62 255.255.255.192 ip helper-address 10.1.1.2 exit

interface gigabitEthernet 0/0.150 encapsulation dot1Q 150 ip address 192.168.10.62 255.255.255.192 ip helper-address 10.1.1.2 exit

interface gigabitEthernet 0/0.200 encapsulation dot1Q 200 ip address 192.168.11.14 255.255.255.240 ip helper-address 10.1.1.2 exit

interface gigabitEthernet 0/0.300 encapsulation dot1Q 300 ip address 10.1.1.62 255.255.255.192 exit

interface gigabitEthernet 0/1 ip address 192.168.12.1 255.255.255.252 no shutdown exit

DO COPY RUNNING-CONFIG STARTUP-CONFIG

# Switch central

#### SW-C

enable configure terminal hostname SW-C

VLAN 10 Name LAN exit

VLAN 20 Name Direction/DSI exit

VLAN 30 Name RH/COMPTA/JURIDIQUE exit

VLAN 40 Name Communication/redaction exit

VLAN 50 Name Developpement exit

VLAN 60 Name Commercial exit

VLAN 70 Name Labo-Recherche exit

VLAN 80 Name Cafeteria exit

VLAN 90 Name Secretariat exit

VLAN 150 name Visiteurs exit VLAN 200 Name Demonstration exit

VLAN 300 Name Serveurs exit

vlan 500 Name trunk

interface gigabitEthernet 0/1 switchport mode trunk switchport trunk native vlan 500 exit

interface range fastEthernet 0/18-24 switchport mode trunk switchport trunk native vlan 500 exit

DO COPY RUNNING-CONFIG STARTUP-CONFIG

# Étage 6

### SW6

enable configure terminal hostname sw6

VLAN 500 Name trunk exit

VLAN 300 Name SERVEURS exit

VLAN 150 Name visiteurs exit

interface f0/1 switchport access vlan 300

interface f0/2 switchport access vlan 150 exit

Interface f0/24 switchport mode trunk switchport trunk native vlan 500 exit

interface vlan 300 ip address 10.1.1.1 255.255.255.192 exit

interface vlan 150 ip address 192.168.10.1 255.255.255.192 ip helper-address 10.1.1.2 exit

DO COPY RUNNING-CONFIG STARTUP-CONFIG

# Étage 5

#### SW5-0

enable configure terminal hostname sw5-0

VLAN 20 Name Direction/DSI exit

VLAN 30 Name RH/COMPTA/JURIDIQUE exit

VLAN 150 name Visiteurs exit

vlan 500 Name trunk

interface range f0/1-15 switchport access vlan 20 exit interface range f0/16-21 switchport access vlan 30 exit interface f0/22 switchport access vlan 150 exit interface range f0/23-24 switchport mode trunk switchport trunk native vlan 500 exit interface vlan 20 ip address 192.168.2.1 255.255.255.224 ip helper-address 10.1.1.2 exit interface vlan 30 ip address 192.168.3.1 255.255.255.192 ip helper-address 10.1.1.2 exit interface vlan 150 ip address 192.168.10.1 255.255.255.192 ip helper-address 10.1.1.2 exit DO COPY RUNNING-CONFIG STARTUP-CONFIG

### SW5-1

enable configure terminal hostname sw5-1

VLAN 30 Name RH/COMPTA/JURIDIQUE exit

vlan 500 Name trunk

interface range f0/1-22 switchport access vlan 30 exit

interface range f0/23-24 switchport mode trunk switchport trunk native vlan 500 exit

interface vlan 30 ip address 192.168.3.1 255.255.255.192 ip helper-address 10.1.1.2 exit

DO COPY RUNNING-CONFIG STARTUP-CONFIG

# Étage 4

### SW4-0

enable configure terminal hostname sw4-0

VLAN 10 Name Systeme&Reseau exit

VLAN 30 Name RH/COMPTA/JURIDIQUE exit

VLAN 150 name Visiteurs exit

vlan 500 Name trunk exit

interface range f0/1-21

switchport access vlan 10 exit

interface f0/22 switchport access vlan 150 exit

interface range f0/23-24 switchport mode trunk switchport trunk native vlan 500 exit

interface vlan 10 ip address 192.168.1.1 255.255.255.192 ip helper-address 10.1.1.2 exit

interface vlan 30 ip address 192.168.3.1 255.255.255.192 ip helper-address 10.1.1.2 exit

interface vlan 150 ip address 192.168.10.1 255.255.255.192 ip helper-address 10.1.1.2 exit

DO COPY RUNNING-CONFIG STARTUP-CONFIG

#### SW4-1

enable configure terminal hostname sw4-1

VLAN 10 Name Systeme&Reseau exit

VLAN 30 Name RH/COMPTA/JURIDIQUE exit

vlan 500 Name trunk

interface range f0/1-14 switchport access vlan 10 exit

interface range f0/15-22 switchport access vlan 30 exit

interface range f0/23-24 switchport mode trunk switchport trunk native vlan 500 exit

interface vlan 10 ip address 192.168.1.1 255.255.255.192 ip helper-address 10.1.1.2 exit

interface vlan 30 ip address 192.168.3.1 255.255.255.192 ip helper-address 10.1.1.2 exit

DO COPY RUNNING-CONFIG STARTUP-CONFIG

# Étage 3

### SW3-0

enable configure terminal hostname sw3-0

VLAN 70 Name Labo-Recherche exit

VLAN 150 name Visiteurs exit vlan 500 Name trunk exit

interface range f0/1-4 switchport access vlan 70 exit

interface f0/22 switchport access vlan 150 exit

interface f0/24 switchport mode trunk switchport trunk native vlan 500 exit

interface vlan 70 ip address 192.168.7.1 255.255.255.224 ip helper-address 10.1.1.2 exit

interface vlan 150 ip address 192.168.10.1 255.255.255.192 ip helper-address 10.1.1.2 exit

DO COPY RUNNING-CONFIG STARTUP-CONFIG

# Étage 2

#### SW2-0

enable configure terminal hostname sw2-0

VLAN 50 name developpement exit

VLAN 60 name commercial exit

VLAN 90 name Secretariat administratif

VLAN 150 name Visiteurs exit

VLAN 500 Name trunk Exit

interface range f0/1-7 switchport access vlan 50 exit

interface range f0/8-14 switchport access vlan 60 exit

interface range f0/15-21 switchport access vlan 90 exit

interface f0/22 switchport access vlan 150 exit

interface f0/24 switchport mode trunk switchport trunk native vlan 500 exit

interface vlan 50 ip address 192.168.5.1 255.255.255.192 ip helper-address 10.1.1.2 exit

interface vlan 60 ip address 192.168.6.1 255.255.255.224 ip helper-address 10.1.1.2 exit

interface vlan 90 ip address 192.168.9.1 255.255.255.192 ip helper-address 10.1.1.2 exit

interface vlan 150

ip address 192.168.10.1 255.255.255.192 ip helper-address 10.1.1.2 exit

DO COPY RUNNING-CONFIG STARTUP-CONFIG

# Etage 1

#### SW1-0

enable configure terminal hostname sw1-0

VLAN 40 name Communication/redaction exit

VLAN 90 Name secretariat/administratif exit

VLAN 150 name visiteurs exit

Vlan 500 name trunk exit

interface range f0/1-12 switchport access vlan 40 exit

interface range f0/13-21 switchport access vlan 90 exit

interface f0/22 switchport access vlan 150 exit

interface f0/24 switchport mode trunk switchport trunk native vlan 500 exit

interface vlan 40 ip address 192.168.4.1 255.255.255.224 ip helper-address 10.1.1.2 exit

interface vlan 90 ip address 192.168.9.1 255.255.255.192 ip helper-address 10.1.1.2 exit

interface vlan 150 ip address 192.168.10.1 255.255.255.192 ip helper-address 10.1.1.2 exit

DO COPY RUNNING-CONFIG STARTUP-CONFIG

## RDC

### SW-RDC

enable configure terminal hostname sw-rdc

VLAN 80 name cafeteria exit

VLAN 150 name visiteurs exit

VLAN 200 name demonstration Exit

VLAN 500 name trunk exit

interface range f0/1-12 switchport access vlan 80 exit interface range f0/13-21 switchport access vlan 200 exit

interface f0/22 switchport acces vlan 150 exit

interface f0/24 switchport mode trunk switchport trunk native vlan 500 exit

interface vlan 80 ip address 192.168.8.1 255.255.255.240 ip helper-address 10.1.1.2 exit

interface vlan 150 ip address 192.168.10.1 255.255.255.192 ip helper-address 10.1.1.2 exit

interface vlan 200 ip address 192.168.11.1 255.255.255.240 ip helper-address 10.1.1.2 exit

DO COPY RUNNING-CONFIG STARTUP-CONFIG